| NO | SKRIN                                                                                                    | LANGKAH-LANGKAH                                                                                                    |
|----|----------------------------------------------------------------------------------------------------|----------------------------------------------------------------------------------------------------|
| 1  | SolutionSolutionSolutionSolutionSolutionSkypeSallerySallerySettingsSkypeSolutionSolutionSolutionAirAsiaSolutionSolutionSolutionCameraSolutionSolutionEmailSolutionSolution | Sebelum melakukan proses ini, Tuan/Puan perlulah<br>memastikan telefon pintar Android anda mempunyai<br>sambungan internet samada melalui 3G/HSDPA atau<br>WIFI.<br>Klik pada Ikon "Email" |
|    | Instagram Facebook Subway Surf Calculator                                                                                                    |                                                                                                    |
| 2  | Account setup                                                                                                    | Kemudian masukkan alamat e-mel pengguna dan<br>password. Kemudian klik "Next"                                                                                                    |
|    | You can set up email for most accounts in just a few steps.                                                                                                    |                                                                                                    |
|    | ridzuan.hamzah@customs.gov.r                                                                                                    |                                                                                                    |
|    | •••••                                                                                                    |                                                                                                    |
|    | Manual setup Next                                                                                                    |                                                                                                    |
| 3  | Account setup                                                                                                    | Pilih "Exchange".                                                                                                    |
|    | What type of account is this?                                                                                                    |                                                                                                    |
|    | POP3                                                                                                    |                                                                                                    |
|    | ΙΜΑΡ                                                                                                    |                                                                                                    |
|    | Exchange                                                                                                    |                                                                                                    |

## MANUAL PENGGUMA (TETAPAN WEBMEL JKDM DI TELEFON ANDROID) versi 1.0

| 4 | Incoming settings                 | Kemudian, masukkan maklumat Domain\Username,<br>Password dan Server seperti dibawah.                       |
|---|-----------------------------------|----------------------------------------------------------------------------------------------------|
|   | Domain\Username                   |                                                                                                    |
|   | \ridzuan.hamzah                   |                                                                                                    |
|   | Password                          |                                                                                                    |
|   | ••••                              |                                                                                                    |
|   | Server                            |                                                                                                    |
|   | customs.gov.my                    |                                                                                                    |
|   | Previous Next                     |                                                                                                    |
| 5 | Incoming settings                 | Domain\Username : jkdm\kata_nama<br>Server : webmail.customs.gov.my                                        |
|   | Domain\Username                   | Kemudian klik Next.                                                                                        |
|   | jkdm∖ridzuan                      |                                                                                                    |
|   | Password                          |                                                                                                    |
|   | ••••••                            |                                                                                                    |
|   | Server                            |                                                                                                    |
|   | webmail.customs.gov.my            |                                                                                                    |
|   | ✓ Use secure connection (SSL)     |                                                                                                    |
|   | Accept all SSL certificates       |                                                                                                    |
|   | Client certificate<br>None Select |                                                                                                    |
|   | Port                              |                                                                                                    |
|   | 443                               |                                                                                                    |
|   | Previous Next                     |                                                                                                    |
| 6 | Checking incoming server settings | Sistem akan muat turun tetapan e-mel daripada<br>server. Proses ini akan mengambil masa beberapa<br>minit. |
|   | Cancel                            |                                                                                                    |

| 7 | ▲ Remote security administration The server webmail.customs. gov.my requires that you allow it to remotely control some security features of your Android device. Do you want to finish setting up this account?           Cancel         OK | Telefon akan mengeluarkan arahan supaya<br>membenarkan telefon membuat caoaian kepada<br>server. Klik OK.                          |
|---|----------------------------------------------------------------------------------------------------|----------------------------------------------------------------------------------------------------|
| 8 | Account settings                                                                                                    | Sekali lagi telefon akan memaparkan tetapan bagi<br>akaun e-mel. Gunakan tetapan seperti yang berikut<br>dan kemudian klik "NEXT". |
|   | Automatic (Push)                                                                                                    |                                                                                                    |
|   | Days to sync                                                                                                    |                                                                                                    |
|   | Three days                                                                                                    |                                                                                                    |
|   | Send email from this account by default.                                                                                                    |                                                                                                    |
|   | Motify me when email arrives.                                                                                                    |                                                                                                    |
|   | Sync contacts from this account.                                                                                                    |                                                                                                    |
|   | Sync calendar from this account.                                                                                                    |                                                                                                    |
|   | 🗹 Sync email from this account.                                                                                                    |                                                                                                    |
|   | Automatically download<br>attachments when connected to<br>Wi-Fi                                                                                                    |                                                                                                    |
|   | Previous Next                                                                                                    |                                                                                                    |
|   |                                                                                                    |                                                                                                    |

| 9  | 🛋 📶 📶 86% 📮 10:05 ам                                                                                                    | Klik "ACTIVATE".                                                                                  |
|----|----------------------------------------------------------------------------------------------------|---------------------------------------------------------------------------------------------------|
|    | O Activate device administrator?                                                                                                    |                                                                                                   |
|    | Email                                                                                                    |                                                                                                   |
|    | The server webmail.customs.gov.my<br>requires that you allow it to remotely<br>control some security features of<br>your Android device. |                                                                                                   |
|    | Activating this administrator will allow the<br>app Email to perform the following<br>operations:                                        |                                                                                                   |
|    | <ul> <li>Erase all data<br/>Erase the phone's data without<br/>warning by performing a factory<br/>data reset.</li> </ul>                |                                                                                                   |
|    | • Set password rules<br>Control the length and the<br>characters allowed in screen-<br>unlock passwords.                                 |                                                                                                   |
|    | <ul> <li>Monitor screen-unlock<br/>attempts<br/>Monitor the number of incorrect</li> </ul>                                               |                                                                                                   |
|    | Cancel Activate                                                                                                    |                                                                                                   |
| 10 | Account setup                                                                                                    | Berikan nama samaran untuk akaun anda. CTH :<br>Emel Jabatan, JKDM Webmel dan lain-lain terpulang |
|    | Your account is set up and email is<br>on its way!<br>Give this account a name (optional)                                                | kepada kesesuaian pengguna.                                                                       |
|    | Ridzuan (JKDM)                                                                                                    |                                                                                                   |
|    |                                                                                                    |                                                                                                   |
|    |                                                                                                    |                                                                                                   |
|    | Next                                                                                                    |                                                                                                   |

| 11 | Inbox<br>Ridzuan (JKDM) ∡<br>Loading                                                                                                    | Tetapan e-mel anda hamper selesai. Telefon pintar<br>Android anda akan memuat turun data yang<br>terdapat dalam e-mel anda ke dalam telefon.<br>* Proses ini akan mengambil masa yang agak lama<br>jika kandungan e-mel yang banyak. |
|----|----------------------------------------------------------------------------------------------------|----------------------------------------------------------------------------------------------------|
| 12 | ► Q E C<br>Inbox                                                                                                    | Tahniah, anda telah Berjaya. Anda boleh terus                                                                                                    |
|    | Ridzuan (JKDM)         NOOR ROZIANA BT IS         KEJOHANAN LARIAN PUTRAJAYA         MAKSAK MALAYSIA 2013 – Tuan/Puan,         kong foo mun         11 Mar         Re: TENDER BERSEPADU KENDERAAN         LUCUTHAK KASTAM BIL 1/2013 – | menerima dan menghantar e-mel Jabatan<br>menggunakan Telefon pintar Android.                                                                                                    |
|    | CEATM 11 Mar                                                                                                    |                                                                                                    |
|    | 🛋 Q 🖿 💭                                                                                                    |                                                                                                    |